## **Delete an Appointment**

Last Modified on 05/05/2022 2:26 pm EDT

To delete an appointment, navigate to Accounts Receivable > Calendar.

Locate the appointment to be deleted, click once on the appointment, and then press the delete key on your keyboard.

A confirmation message box will be displayed. If you are certain you want to delete the appointment, click the Yes button.

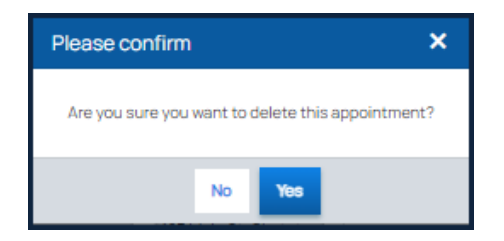